# Практические занятия по MS Access

# Содержание

| 1 | Работа с одной таблицей данных              | 2  |
|---|---------------------------------------------|----|
|   | 1.1 Создание таблицы «MUSICIANS»            | 2  |
|   | 1.2 Создание формы ввода «Исполнители»      | 3  |
|   | 1.3 Изменение формы «Исполнители»           | 4  |
|   | 1.4 Создание отчета «Исполнители»           | 4  |
|   | 1.5 Изменение отчета «Исполнители»          | 5  |
|   | 1.6 Создание Запросов к таблице «MUSICIANS» | 5  |
| 2 | Работа с двумя связанными таблицами данных  | 10 |
|   | 2.1 Создание таблицы «DISKS»                | 10 |
|   | 2.2 Изменение формы ввода «Исполнители»     | 10 |
|   | 2.3 Формирование запросов к двум таблицам   | 13 |
| 3 | Литература                                  | 16 |

# 1 Работа с одной таблицей данных

# 1.1 Создание таблицы «MUSICIANS»

1. Запустите MS Access

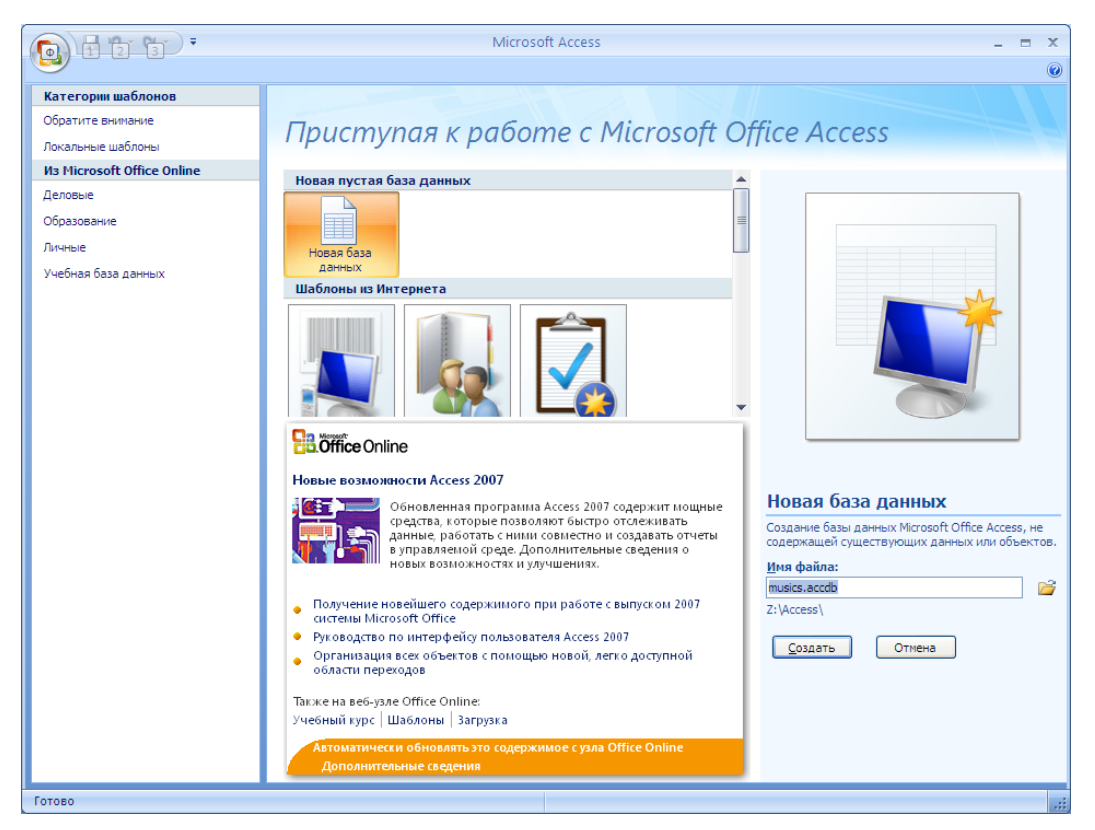

2. Создайте базу данных Файл/Создать/Новая база данных и сохраните ее в своей личной папке.

| Файл новой ба              | зы данных           |                                                    |   |          |     |          | ? 🗙    |
|----------------------------|---------------------|----------------------------------------------------|---|----------|-----|----------|--------|
| <u>П</u> апка:             | C Access            |                                                    | ~ | <b>(</b> | - 过 | $\times$ | ゴ 🎫 🕶  |
| Недавние<br>документы      | C From_Ho           | me_Music                                           |   |          |     |          |        |
| Рабочий стол               |                     |                                                    |   |          |     |          |        |
| 🕒 <sup>Мои</sup> документы |                     |                                                    |   |          |     |          |        |
| 😼 Мой<br>компьютер         |                     |                                                    |   |          |     |          |        |
| Сетевое<br>окружение       |                     |                                                    |   |          |     |          |        |
|                            |                     |                                                    |   |          |     |          |        |
|                            |                     |                                                    |   |          |     |          |        |
|                            |                     |                                                    |   |          |     |          |        |
|                            |                     |                                                    |   |          |     |          |        |
|                            |                     |                                                    |   |          |     |          |        |
|                            | <u>И</u> мя файла:  | musicslaccdb                                       |   |          | *   |          |        |
|                            | Тип фай <u>л</u> а: | Базы данных Microsoft Office Access 2007 (*.accdb) |   |          | *   |          |        |
| Сервис 🔻                   |                     |                                                    |   | OK       | :   |          | Этмена |

- 3. Установите курсор на поле «ТАБЛИЦЫ» в левой панели.
  - а. Нажмите на кнопку «Режим/Конструктор»;
  - b. Введите имя создаваемой таблицы (MUSICIANS):

2

4. Создайте следующие поля в правой части окна:

| # | Имя поля     | Тип<br>данных | Размер<br>поля | Свойства                                              | Описание                                                   |
|---|--------------|---------------|----------------|-------------------------------------------------------|------------------------------------------------------------|
| 1 | MSC_ID       | Счетчик       |                | Индексированное поле,<br>совпадения не<br>допускаются | Уникальный идентификатор<br>музыкальной группы/исполнителя |
| 2 | MSC_Name     | Текстовый     | 100            | Обязательное поле - Да                                | Название группы/исполнителя                                |
| 3 | MSC_Birthday | Дата/Время    |                | Формат поля –<br>Длинный формат даты                  | День рождения/Дата создания                                |
| 4 | MSC_Country  | Текстовый     | 100            |                                                       | Страна                                                     |
| 5 | MSC_Active   | Логический    |                |                                                       | Выступает сегодня или нет                                  |

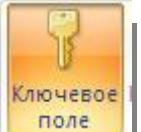

- 5. Установите курсор на строку MSC\_ID и нажмите на кнопку «Ключ» споле если данная строка не отмечена ключиком. В результате этой операции поле MSC\_ID будет ключевым (т.е. поле MSC\_ID будет уникальным для каждой записи).
- 6. Нажмите на кнопку «Сохранить» и закройте окно редактирования описания таблицы.

# 1.2 Создание формы ввода «Исполнители»

- 1. Перейдите в главном меню на закладку «Создание»;
- 2. В подпункте меню «Формы» выберите пункт «Другие формы/Мастер форм»

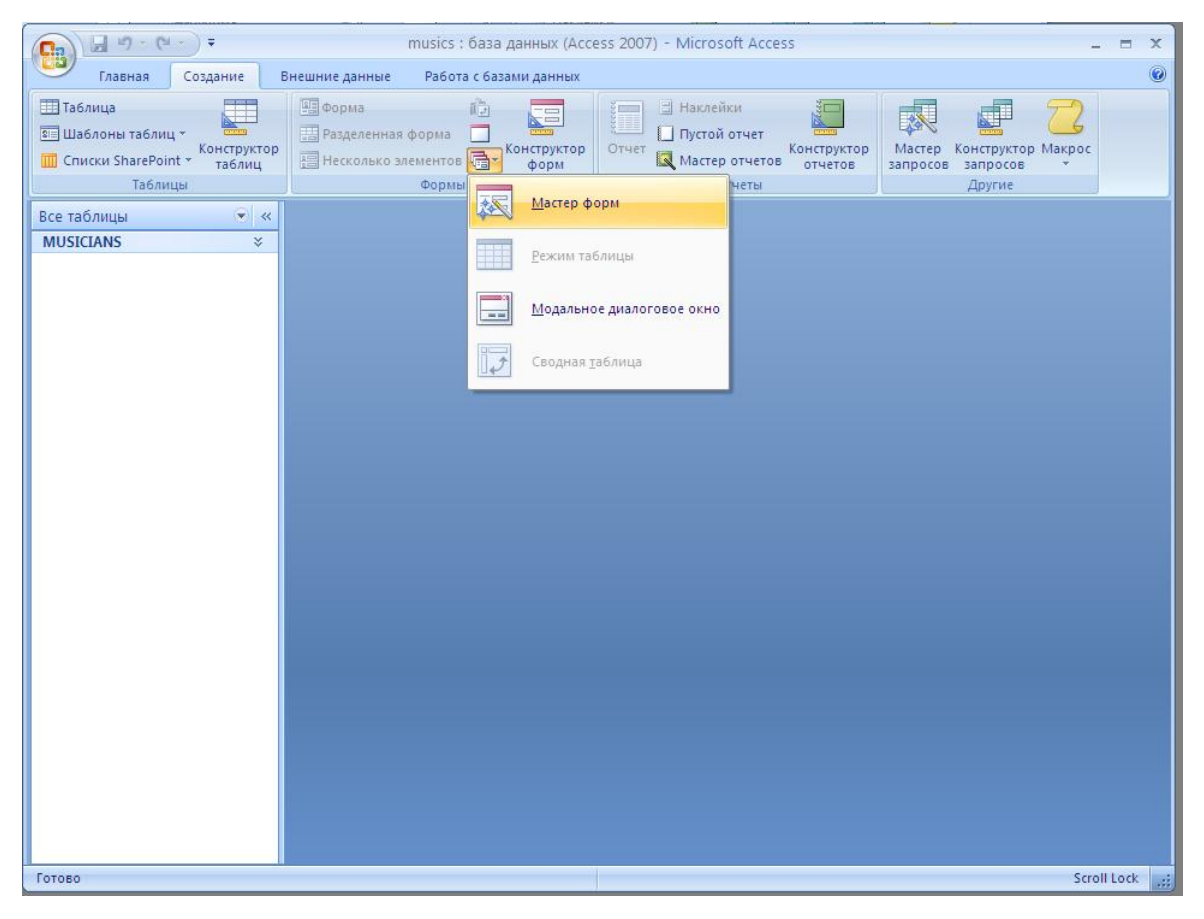

- 4
- 3. В поле «Таблицы и запросы» выберете таблицу «MUSICIANS»;
- 4. Переместите все поля из левой колонки в правую нажатием на кнопку «Стрелка вправо»
- 5. Нажмите кнопку «Далее»;
- 6. Выберете внешний вид «В один столбец» и нажмите кнопку «Далее»;
- 7. Выберете требуемый стиль «Стандартный и нажмите кнопку «Далее»;
- 8. Задайте имя формы «Исполнители»
- 9. Установите дальнейшие действия в режиме «Открыть форму для просмотра и ввода данных» и нажмите кнопку «Готово»
- 10. Внесите 10 известных исполнителей базу данных

# 1.3 Изменение формы «Исполнители»

- 1. Установите курсор на строку «Исполнители» в левой панели.
- 2. Выберите в контекстном меню строку «Конструктор» ( Конструктор )
- 3. Для изменения названия текста на форме кликните два раза на поле «MSC\_Name» и замените его на текст «Название». Имена самих полей изменять не надо!
- 4. Замените аналогичным образом английский текст на русский
- 5. Нажмите кнопку «Сохранить», а затем нажмите «Крестик» на форме
- 6. Установите курсор на строчку «Исполнители» и кликните два раза на текущей строке
- 7. Посмотрите, как изменился внешний вид формы

# 1.4 Создание отчета «Исполнители»

- 1. Перейдите в главном меню на закладку «Создание»;
- 2. В подпункте меню «Отчеты» выберите пункт «Мастер отчетов»

|                                                           | musics : база данных (Access 2007) - Microsoft Access                                                                                             | _ = ×      |
|-----------------------------------------------------------|----------------------------------------------------------------------------------------------------|------------|
| Главная Создание                                          | Внешние данные Работа с базами данных                                                                                                    | 0          |
| Шаблоны таблиц ~<br>Конструктор<br>Таблицы<br>Все таблицы | Создание отчетов                                                                                                    | DC         |
| МUSICIANS *<br>МUSICIANS *<br>ИСПОЛНИТЕЛИ<br>ИСПОЛНИТЕЛИ  | зыверите поля для отчета.<br>Допускается выбор неокольких таблиц или запросов.<br>Даблицы и запросы                                               |            |
|                                                           | Teónua: MUSICIANS<br>Agctynnee nona: BgGoennee nona:<br>MSC_Name<br>MSC_Striday<br>MSC_Country<br>MSC_Active<br>C<br>OTriena<br><br>Agane> [Droeo |            |
| Создание отчетов                                          | 2                                                                                                    | croll Lock |

- 3. В поле «Таблицы и запросы» выберете таблицу «MUSICIANS»
- Переместите все поля из левой колонки в правую нажатием на кнопку «Стрелка вправо» 4.
- Нажмите кнопку «Далее» 5.
- На форме группировки нажмите кнопку «Далее» 6.
- Выберете порядок сортировки «Name» и нажмите кнопку «Далее» 7.
- 8. Выберете макет «Табличный», а ориентацию «Книжная» и нажмите кнопку «Далее»
- Выберете стиль «Обычный» и нажмите кнопку «Далее» 9.
- 10. Задайте имя отчета «Стандартная»
- 11. Установите дальнейшие действия в режиме «Просмотреть отчет» и нажмите кнопку «Готово».

#### 1.5 Изменение отчета «Исполнители»

- 1. Установите курсор на строку «Исполнители(отчет)» в левой панели.
- Выберите в контекстном меню строку «Конструктор» ( 2.
- 3. Для изменения названия текста в отчете кликните два раза на поле «MSC Name» и замените его на текст «Название». Имена самих полей изменять не надо!
- 4. Замените аналогичным образом английский текст на русский
- Нажмите кнопку «Сохранить», а затем нажмите «Крестик» на форме 5.
- Установите курсор на строчку «Исполнители» и кликните два раза на текущей строке 6.
- Посмотрите, как изменился внешний вид отчета 7.

#### 1.6 Создание Запросов к таблице «MUSICIANS»

- Перейдите в главном меню на закладку «Создание»; 1.
- В подпункте меню «Другие» выберите пункт «Конструктор запросов» 2.
- В поле «Таблицы» выберете таблицу «MUSICIANS», нажмите кнопку «Добавить», а затем «Закрыть»; 3.

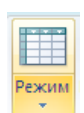

- Выберите режим запроса «Режим SQL» (левая верхняя иконка), нажав на стрелочку в кнопке 4.
- На экране появится форма, в которой представлен SQL запрос 5.

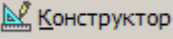

|                  |          |                                       | Anna 2007) Microsoft                               |                                                                                                    |   |                          | ~     |
|------------------|----------|---------------------------------------|----------------------------------------------------|----------------------------------------------------------------------------------------------------|---|--------------------------|-------|
|                  | • music  | s : оаза данных (Ас                   | ccess 2007) - Microsoft                            | Работа с запросами                                                                                                    |   |                          | X     |
| Главная          | Создание | Внешние данные                        | Работа с базами данных                             | Конструктор                                                                                                    |   |                          |       |
| Режим Выполнить  |          | Стобразить<br>таблицу № 20<br>Настрой | Вставить столбцы<br>Удалить столбцы<br>Возврат: Ил | Страница свойств<br>оги Страница свойств<br>оги Страница<br>оги Страница<br>оги Страници<br>оги Страници<br>оги Страници<br>оги Страници<br>оги С | 3 |                          |       |
| Pesynoration     |          | Пастрои                               | ka sanpota                                         | показать или скрыть                                                                                                    |   |                          | ~     |
| Все таблицы      | × 🔊      | Banpoci                               |                                                    |                                                                                                    |   |                          | ×     |
|                  | ~        | FROM MUSICIANS;                       |                                                    |                                                                                                    |   |                          | â     |
| MUSICIANS : Tao  | лица     |                                       |                                                    |                                                                                                    |   |                          | -     |
| -а исполнители   |          |                                       |                                                    |                                                                                                    |   |                          |       |
| 🔲 Исполнители(от | гчет)    |                                       |                                                    |                                                                                                    |   |                          |       |
|                  |          |                                       |                                                    |                                                                                                    |   |                          |       |
|                  |          |                                       |                                                    |                                                                                                    |   |                          |       |
|                  |          |                                       |                                                    |                                                                                                    |   |                          |       |
|                  |          |                                       |                                                    |                                                                                                    |   |                          |       |
|                  |          |                                       |                                                    |                                                                                                    |   |                          |       |
|                  |          |                                       |                                                    |                                                                                                    |   |                          |       |
|                  |          |                                       |                                                    |                                                                                                    |   |                          |       |
|                  |          |                                       |                                                    |                                                                                                    |   |                          |       |
|                  |          |                                       |                                                    |                                                                                                    |   |                          |       |
|                  |          |                                       |                                                    |                                                                                                    |   |                          |       |
|                  |          |                                       |                                                    |                                                                                                    |   |                          |       |
|                  |          |                                       |                                                    |                                                                                                    |   |                          |       |
|                  |          |                                       |                                                    |                                                                                                    |   |                          |       |
|                  |          |                                       |                                                    |                                                                                                    |   |                          |       |
|                  |          |                                       |                                                    |                                                                                                    |   |                          |       |
|                  |          |                                       |                                                    |                                                                                                    |   |                          |       |
|                  |          |                                       |                                                    |                                                                                                    |   |                          |       |
|                  |          |                                       |                                                    |                                                                                                    |   |                          |       |
|                  |          |                                       |                                                    |                                                                                                    |   |                          | ~     |
| Готово           |          |                                       |                                                    |                                                                                                    |   | 🗉 🖽 🛍 <mark>sol</mark> 🤤 | ::: ک |

6. Составим запрос к базе данных, при выполнении которого будут выдаваться на экран все записи из таблицы MUSICIANS:

#### **SELECT \* FROM MUSICIANS;**

где \* - обозначает отображение на экране всех колонок(полей) в таблице

Читается этот запрос следующим образом: Выбрать все записи из таблицы MUSICIANS и показать на экран все поля.

Выполнить

Нажмите на кнопку «Выполнить» - выполнить и посмотрите результат запроса;

Сохраните запрос (в контекстном меню пункт «Сохранить») под именем «Полный список»

- 7. Экспорт данных из MS Access в MS Excel
  - а. Выполните запрос «Полный список»
  - b. Для экспортирования данных из Access в Excel вызовите пункт меню (Внешние данные/Экспорт/Excel)

| Экспорт - Электронн        | ая таблица Excel                                                                                                    | ?× |
|----------------------------|----------------------------------------------------------------------------------------------------|----|
| Выберите место             | о назначения для экспортируемых данных                                                                                                |    |
| Укажите имя и форма        | іт целевого файла.                                                                                                    |    |
| <u>И</u> мя файла:         | D:\users\Полный список.xlsx Об <u>з</u> ор                                                                                            |    |
| <u>Ф</u> ормат файла:      | Книга Excel (*.xlsx)                                                                                                    |    |
| Укажите параметры з        | экспорта.                                                                                                    |    |
| Экспортиро                 | рвать данные с макетом и форматированием.                                                                                             |    |
| Выберите эт<br>отчета.     | от параметр для сохранения сведений о форматировании и макете при экспорте таблицы, запроса, формы и                                  | ли |
| <u>О</u> ткрыть ц          | елевой файл после завершения операции экспорта.                                                                                       |    |
| Выберите эт<br>форматирова | от параметр для просмотра результатов операции экспорта. Параметр доступен только при экспорте<br>анных данных.                       |    |
| Экспортиро                 | овать только выбранные записи.                                                                                                    |    |
| Выберите эт<br>форматирова | от параметр для экспорта только выбранных записей. Параметр доступен только при экспорте<br>анных данных и наличии выбранных записей. |    |
|                            |                                                                                                    |    |
|                            |                                                                                                    |    |
|                            |                                                                                                    |    |
|                            | ОК Отмен                                                                                                    | a  |

с. Нажмите кнопку «Обзрор»

| Экспорт объе               | кта: Запрос | 'Полный список' в       |                      |       |                      |            |        |        |              | × |
|----------------------------|-------------|-------------------------|----------------------|-------|----------------------|------------|--------|--------|--------------|---|
| Папка:                     | 🚞 users     |                         | <ul><li>✓ </li></ul> | ) - 🚺 | $\mathbf{Q} \times$  | <b>1</b>   | 🔢 🕶 Ce | рвис 🕶 |              |   |
| Мои последние<br>документы |             |                         |                      |       |                      |            |        |        |              |   |
| <b>В</b><br>Рабочий стол   |             |                         |                      |       |                      |            |        |        |              |   |
| Мои<br>документы           |             |                         |                      |       |                      |            |        |        |              |   |
| Мой<br>компьютер           |             |                         |                      |       |                      |            |        |        |              |   |
| Sec. 1                     |             |                         |                      |       |                      |            |        | _      |              |   |
| от сетевое                 | Имя файла:  | Полный список в Excel   | *                    | Coxi  | ранить ф<br>рзагрузк | ормат<br>а |        |        | Экспорт всех |   |
| окружение                  | Тип файла:  | Microsoft Office Access | *                    |       |                      |            |        |        | Отмена       |   |

- d. Задайте тип файла «Microsoft Excel» и имя файла «Полный список»
- 8. Составим запрос к базе данных, при выполнении которого будут выдаваться на экран все российские исполнители:

**SELECT \* FROM MUSICIANS WHERE MSC\_COUNTRY = 'Russia';** 

8

где \* - обозначает отображение на экране всех колонок(полей) в таблице,

a WHERE MSC\_COUNTRY = 'Russia' накладывает следующее ограничение на выбираемые записи:

Поле Country в каждой выдаваемой на экран записи должно содержать текст 'Russia'

# Читается этот запрос следующим образом: Выбрать записи из таблицы MUSICIANS, у которых страна 'Russia' и показать на экран все поля таблицы.

Нажмите на кнопку «Выполнить» - и посмотрите результат запроса;

Сохраните запрос (в контекстном меню пункт «Сохранить») под именем «Список с ограничением»

9. Составим запрос к базе данных, при выполнении которого будут выдаваться на экран количество российских исполнителей:

# **SELECT count(\*) FROM MUSICIANS WHERE MSC\_COUNTRY = 'Russia';**

где функция count(\*) вычисляет количество выбранных записей

Читается этот запрос следующим образом: Найти количество записей в таблице MUSICIANS, у которых страна 'Russia'.

Нажмите на кнопку «Выполнить» - и посмотрите результат запроса;

Сохраните запрос(в контекстном меню пункт «Сохранить») под именем «Количество записей»

10. Составим запрос к базе данных, при выполнении которого будут выдаваться на экран количество исполнителей в каждой из стран:

### SELECT MSC\_COUNTRY, count(\*) FROM MUSICIANS GROUP BY MSC\_COUNTRY;

где функция count(\*) вычисляет количество выбранных записей

GROUP BY - определяет по какому полю осуществлять группировку записей

Читается этот запрос следующим образом: Найти для каждой из стран количество исполнителей (количество записей в таблице MUSICIANS для каждой из стран).

Нажмите на кнопку «Выполнить» - и посмотрите результат запроса;

Обратите внимание, что в первом столбце будут стоять страны, а во втором количество исполнителей.

Сохраните запрос(в контекстном меню пункт «Сохранить») под именем «Количество записей»

11. Составим запрос к базе данных, при выполнении которого будет выдаваться на экран весь список исполнителей, отсортированный по названиям, а в таблице должны быть представлены только поля «Название» и «Страна»:

#### SELECT MSC\_NAME, MSC\_COUNTRY FROM MUSICIANS ORDER BY MSC\_NAME;

**ORDER BY** – определяет поле, по которому будет осуществляться сортировка списка

# Читается этот запрос следующим образом: Найти для каждой из стран количество исполнителей (количество записей в таблице MUSICIANS для каждой из стран).

Нажмите на кнопку «Выполнить» - 🚺 и посмотрите результат запроса;

Сохраните запрос(в контекстном меню пункт «Сохранить») под именем «Сортировки»;

Изменим запрос таким образом, чтобы на экран выдавался список отсортированный по стране по возрастанию и названию исполнителя по убыванию:

# SELECT MSC\_NAME, MSC\_COUNTRY FROM MUSICIANS ORDER BY MSC\_COUNTRY ASC, MSC\_NAME DESC;

где **DESC** говорит о том что сортировка идет по убыванию, а **ASC** о том что сортировка идет по возрастанию

Представленный запрос можно переписать следующим образом:

#### SELECT MSC\_NAME, MSC\_COUNTRY FROM MUSICIANS ORDER BY 2, 1;

где 2 – второй столбец таблицы (MSC\_NAME, MSC\_COUNTRY), а 1 – первый столбец, т.е. сначала сортировка результата будет проводиться по второму столбцу, а затем по перовому.

### Задачи:

1. Составить запрос к базе данных, при выполнении которого будет выдаваться на экран список исполнителей (название исполнителя и дата рождения/образования), отсортированный по дате рождения/образования.

Запрос сохранить под названием «Задача 1»

2. Составить запрос к базе данных, при выполнении которого будет выдаваться на экран список действующих исполнителей, отсортированный по названию.

Запрос сохранить под названием «Задача 2»

3. Составим запрос к базе данных, при выполнении которого будут выдаваться на экран количество выступающих и закончивших выступления исполнителей в каждой из стран:

Запрос сохранить под названием «Задача 3»

4. Составим запрос к базе данных, при выполнении которого будут выдаваться на экран количество исполнителей, которые начали свои выступления в период с 1990 года по 2000:

Запрос сохранить под названием «Задача 4»

10

# 2 Работа с двумя связанными таблицами данных

# 2.1 Создание таблицы «DISKS»

1. Создать таблицу в режиме конструктора

| # | Имя поля   | Тип<br>данных                  | Размер<br>поля | Свойства                                                        | Описание                                                      |
|---|------------|--------------------------------|----------------|-----------------------------------------------------------------|---------------------------------------------------------------|
| 1 | DSK_ID     | Счетчик                        |                | Индексированное<br>поле, совпадения не<br>допускаются           | Уникальный идентификатор диска музыкальной группы/исполнителя |
| 2 | DSK_NAME   | Текстовый                      | 100            | Обязательное поле -<br>Да                                       | Название диска                                                |
| 3 | DSK_YEAR   | Числовой/Ц<br>елое             |                | Формат поля – Число десятичных знаков 4 Маска ввода <b>0000</b> | Год выхода диска                                              |
| 4 | DSK_COPIES | Числовое                       |                |                                                                 | Число проданных копий                                         |
| 5 | DSK_PROFIT | Числовое                       |                |                                                                 | Доход от продажи дисков                                       |
| 6 | MSC_ID     | Числовое(Д<br>линное<br>целое) |                |                                                                 | Ссылка на идентификатор исполнителя                           |

2. Создать поля

- 3. Установить курсор на строку ID и нажать на кнопку «Ключ»
- 4. Нажать на кнопку «Сохранить» и задать имя таблицы "DISKS"
- 5. Стартуйте функцию редактирования схемы данных (Работа с базами данных/Схема данных)
- 6. Нажав на клавишу Ctrl, выделите таблицы "MUSICIANS" и "DISKS" и нажмите кнопку «Добавить»
- 7. Выделите мышью поле MSC\_ID в таблице "MUSICIANS" и переместите его на поле MSC\_ID в таблице "DISKS" и нажмите кнопку «Создать». Таким образом, мы задали связь между таблицей "DISKS" и "MUSICIANS", которая говорит, что один исполнитель может иметь несколько дисков и каждый диск относится к единственному исполнителю.
- 8. Закройте форму «Схема данных» и при выходе из формы сохраните ее.

# 2.2 Изменение формы ввода «Исполнители»

- 1. Установите курсор на форму «Исполнители» в левой панели.
- 2. Выберите в контекстном меню строку «Конструктор» (
- 3. Мышью перетащите таблицу "DISKS" на редактируемую форму из левого окна.

| -                    |                                                                                                    |
|----------------------|----------------------------------------------------------------------------------------------------|
| Мастер подчиненных ф | орм                                                                                                    |
|                      | Самостоятельно определите поля связи между главной и подчиненной<br>формами или выберите их из списка. |
|                      | ⊙ Выбор из списка<br>○ Самостоятельное определение                                                     |
|                      | DISKS' для каждой записи 'MUSICIANS', поле связи 'MSC_ID'<br>Отсутствует                               |
|                      | 'DISKS' для каждой записи 'MUSICIANS', поле связи 'MSC_ID'                                             |
|                      | Отмена < Назад Далее > Готово                                                                          |

- 4. Нажмите кнопку далее
- 5. Вместо текста «подчиненная форма DISKS» напишите «Диски исполнителей»

|--|

- 6. Нажмите кнопку «Готово»

|                                           | musics : база данных (Access 2007) - Microsoft Access                                                                      | _ = ×                                     |
|-------------------------------------------|----------------------------------------------------------------------------------------------------|-------------------------------------------|
| Главная Создание                          | Внешние данные Работа с базами данных                                                                                      | 0                                         |
| Режим<br>Вставить Формат по обј<br>Режимы | Сайын • 11 • ■ ■ ■ ТЕКРИ Сохранть У Орбография<br>К К Ч А • 20 • Ш• Ш• 5<br>100000 1 1 1 • 100000 1 1 1 1 • 100000 1 1 1 1 | Заменить<br>Перейти т<br>Выбрать т<br>йти |
| режимы вуфер обмена                       | <ul> <li>шрифт от текстки записи сортировка и филагр т те</li> </ul>                                                       | ·····                                     |
| Все таблицы 💌 «                           | стание и сполнители                                                                                                    | *                                         |
| MUSICIANS ×                               | Исполнители                                                                                                    |                                           |
|                                           |                                                                                                    |                                           |
| Полный список                             |                                                                                                    |                                           |
| Исполнители                               |                                                                                                    |                                           |
| 🔛 Исполнители(отчет)                      | идентификатор 1                                                                                                    |                                           |
| DISKS                                     | Название Исполнитель 1                                                                                                    |                                           |
| 🔳 Диски исполнителей                      | День рождения 19.03.2009                                                                                                   |                                           |
|                                           | Страна                                                                                                    |                                           |
|                                           |                                                                                                    |                                           |
|                                           | выступает                                                                                                    |                                           |
|                                           |                                                                                                    |                                           |
|                                           |                                                                                                    |                                           |
|                                           | 0 2 ddddd 2009 312313 123131 1                                                                                             |                                           |
|                                           | * (NP)                                                                                                    |                                           |
|                                           |                                                                                                    |                                           |
|                                           |                                                                                                    |                                           |
|                                           |                                                                                                    |                                           |
|                                           |                                                                                                    |                                           |
|                                           |                                                                                                    |                                           |
|                                           |                                                                                                    |                                           |
|                                           | Записе: И 4 2 из 2 • И Ю 🧏 Нет фильтра Поиск 4 ш                                                                           |                                           |
|                                           |                                                                                                    |                                           |
|                                           |                                                                                                    |                                           |
|                                           |                                                                                                    |                                           |
|                                           |                                                                                                    |                                           |
|                                           |                                                                                                    |                                           |
|                                           |                                                                                                    |                                           |
|                                           |                                                                                                    |                                           |
|                                           |                                                                                                    |                                           |
|                                           |                                                                                                    |                                           |
|                                           |                                                                                                    |                                           |
|                                           |                                                                                                    |                                           |
|                                           |                                                                                                    |                                           |
|                                           | Запись И < 1 из 2 → И Из 🦞 Нет фильтра Поисс                                                                               |                                           |
| Доход от продажи дисков                   |                                                                                                    | 🔁 🗄 🗶                                     |

- 8. Сохраните, а затем закройте форму
- 9. Откройте форму в режиме ввода данных (Два раза кликнуть на форму) и внесите 10 исполнителей из разных стран и для каждого исполнителя по 2 или 3 диска/песни.

# 2.3 Формирование запросов к двум таблицам

- 1. Перейдите в главном меню на закладку «Создание»;
- 2. В подпункте меню «Другие» выберите пункт «Конструктор запросов»
- 3. В поле «Таблицы» выберете таблицы «MUSICIANS» «DISKS», нажмите кнопку «Добавить», а затем «Закрыть»;
- 4. Выберите режим запроса «Режим SQL» (левая верхняя иконка), нажав на стрелочку в кнопке
- 5. На экране появится форма, в которой представлен SQL запрос

| <b>Ca</b> 4 7 ·              | (21 - ↓             |                                                                 | Работа с запросами                                 | nusics : база данных (Access 2007) - Microsoft Access                                                                                                    | _ = x                                                                     |
|------------------------------|---------------------|-----------------------------------------------------------------|----------------------------------------------------|----------------------------------------------------------------------------------------------------|---------------------------------------------------------------------------|
| Главная                      | Создание            | Внешние данные Работа с базами данных                           | Конструктор                                        |                                                                                                    | 0                                                                         |
| Режим Выполнит<br>Результаты | ть Выборка Со<br>та | Эздание Добавление Обновление Перекрестный<br>блицы Тип запроса | ХІ Объединение<br>Удаление<br>Удаление<br>Удаление | З <sup>щ</sup> Вставить строки <sup>2</sup> Вставить столбцы<br>Э Удалить строки <sup>2</sup> Удалить столбцы<br>Отобразить<br>таблицу № Построитель Возврат.<br>Настройка запроса | Страница свойств<br>итоги<br>«Потина»<br>Пораметры<br>Показать или скрыть |
| 问 Предупрежд                 | ение системы бе     | зопасности Часть содержимого базы данных от                     | ключено Параметры                                  |                                                                                                    | x                                                                         |
| Все таблицы                  | ۲                   | « Janpoc1                                                       |                                                    |                                                                                                    | ×                                                                         |
| MUSICIANS                    | 2                   | SELECT<br>FROM MUSICIANS INNER JOIN DISKS ON MUSIC              | TANS MSC ID = DISKS MSC ID                         |                                                                                                    | <u>_</u>                                                                  |
| MUSICIANS                    | таблица             |                                                                 |                                                    | ·                                                                                                    |                                                                           |
| 📴 Полный спи                 | сок                 |                                                                 |                                                    |                                                                                                    |                                                                           |
| 🔳 Исполнител                 | и                   |                                                                 |                                                    |                                                                                                    |                                                                           |
| 📓 Исполнител                 | и(отчет)            |                                                                 |                                                    |                                                                                                    |                                                                           |
| DISKS                        | 2                   | *                                                               |                                                    |                                                                                                    |                                                                           |
| 🛄 DISKS : табл               | ица                 |                                                                 |                                                    |                                                                                                    |                                                                           |
| 🔲 Диски испо                 | лнителей            |                                                                 |                                                    |                                                                                                    |                                                                           |
|                              |                     |                                                                 |                                                    |                                                                                                    |                                                                           |
|                              |                     |                                                                 |                                                    |                                                                                                    |                                                                           |
|                              |                     |                                                                 |                                                    |                                                                                                    |                                                                           |
|                              |                     |                                                                 |                                                    |                                                                                                    |                                                                           |
|                              |                     |                                                                 |                                                    |                                                                                                    |                                                                           |
|                              |                     |                                                                 |                                                    |                                                                                                    |                                                                           |
|                              |                     |                                                                 |                                                    |                                                                                                    |                                                                           |
|                              |                     |                                                                 |                                                    |                                                                                                    |                                                                           |
|                              |                     |                                                                 |                                                    |                                                                                                    |                                                                           |
|                              |                     |                                                                 |                                                    |                                                                                                    |                                                                           |
|                              |                     |                                                                 |                                                    |                                                                                                    |                                                                           |
|                              |                     |                                                                 |                                                    |                                                                                                    |                                                                           |
|                              |                     |                                                                 |                                                    |                                                                                                    |                                                                           |
|                              |                     |                                                                 |                                                    |                                                                                                    |                                                                           |
|                              |                     |                                                                 |                                                    |                                                                                                    |                                                                           |
|                              |                     |                                                                 |                                                    |                                                                                                    |                                                                           |
|                              |                     |                                                                 |                                                    |                                                                                                    |                                                                           |
|                              |                     |                                                                 |                                                    |                                                                                                    |                                                                           |
|                              |                     |                                                                 |                                                    |                                                                                                    |                                                                           |
|                              |                     |                                                                 |                                                    |                                                                                                    |                                                                           |
|                              |                     |                                                                 |                                                    |                                                                                                    |                                                                           |
|                              |                     |                                                                 |                                                    |                                                                                                    |                                                                           |
|                              |                     |                                                                 |                                                    |                                                                                                    |                                                                           |
|                              |                     |                                                                 |                                                    |                                                                                                    |                                                                           |
|                              |                     |                                                                 |                                                    |                                                                                                    | gm m 4n k4                                                                |
| 101060                       |                     |                                                                 |                                                    |                                                                                                    | 1 1 1 1 1 1 1 1 1 1 1 1 1 1 1 1 1 1 1                                     |

6. Построение SQL Запросов:

1. Вывести на экран все диски с соответствующей и полной информацией об исполнителе

SELECT \* FROM MUSICIANS INNER JOIN DISKS ON MUSICIANS.MSC\_ID = DISKS.MSC\_ID;

где INNER JOIN DISKS ON MUSICIANS. MSC\_ID = DISKS. MSC\_ID обозначает, что будут выбираться все записи из таблиц MUSICIANS и DISKS, у которых совпадают поля MSC\_ID и MSC\_ID в разных таблицах, т.е. для каждого диска из таблицы MUSICIANS будет браться информация об исполнителе;

Читается этот запрос следующим образом: Выбрать все записи из таблиц DISKS с полной информацией из таблицы MUSICIANS, соответствующей записи DISKS.

14

Нажмите на кнопку «Выполнить» - и посмотрите результат запроса;

Сохраните запрос (в контекстном меню пункт «Сохранить») под именем «Упражнение 1»;

2. Составим запрос к базе данных, при выполнении которого будут выдаваться на экран все исполнители и выпущенные ими диски, причем исполнители, которые еще не выпускали диски должны присутствовать в списке:

# SELECT \* FROM MUSICIANS LEFT JOIN DISKS ON MUSICIANS.MSC\_ID = DISKS.MSC\_ID;

где LEFT JOIN DISKS ON MUSICIANS.MSC\_ID = DISKS.MSC\_ID обозначает, что при построении отчета будет браться запись из таблицы MUSICIANS и в таблице DISKS будут искаться соответствующие записи. Если таких записей найдено не будет, то будет выдаваться запись таблицы MUSICIANS с пустой информацией из таблицы DISKS.

Нажмите на кнопку «Выполнить» - и посмотрите результат запроса;

Сохраните запрос (в контекстном меню пункт «Сохранить») под именем «Упражнение 2»;

3. Составим запрос к базе данных, при выполнении которого будут выдаваться на экран все исполнители и выпущенные ими диски, причем на экран должны выдаваться имя исполнителя и название диска и дата образования/рождения группы/исполнителя должна быть позже 1990 года:

# SELECT MUSICIANS.MSC\_NAME, DISKS.DSK\_NAME FROM MUSICIANS INNER JOIN DISKS ON MUSICIANS.MSC\_ID = DISKS.MSC\_ID WHERE MUSICIANS.MSC\_BIRTHDAY > DateValue('01.01.1990');

где WHERE MUSICIANS.MSC\_BIRTHDAY > DateValue('01.01.1990') говорит о том, что MUSICIANS.MSC\_BIRTHDAY должна быть позже 01.01.1990.

Функция **DateValue**('01.01.1990') преобразует строковое выражение '01.01.1990' в переменную типа дата.

Нажмите на кнопку «Выполнить» - и посмотрите результат запроса;

Сохраните запрос (в контекстном меню пункт «Сохранить») под именем «Упражнение 3»;

4. Составим запрос к базе данных, при выполнении которого будут выдаваться на экран доход, полученный каждым исполнителем (Название исполнителя, доход):

# SELECT MUSICIANS.MSC\_NAME, SUM(DISKS.DSK\_PROFIT) FROM MUSICIANS INNER JOIN DISKS ON MUSICIANS.MSC\_ID = DISKS.MSC\_ID GROUP BY MUSICIANS.MSC\_NAME;

где функция sum(DISCS.PROFIT) выдает сумму значений в поле DISCS.PROFIT

GROUP BY - определяет по какому полю осуществлять группировку записей

Нажмите на кнопку «Выполнить» - и посмотрите результат запроса;

Сохраните запрос (в контекстном меню пункт «Сохранить») под именем «Упражнение 4»;

5. Составим запрос к базе данных, при выполнении которого будут выдаваться на экран количество проданных дисков, каждого исполнителя (Название исполнителя, количество проданных):

# SELECT MUSICIANS.MSC\_NAME, count(\*) FROM MUSICIANS INNER JOIN DISKS ON MUSICIANS.MSC\_ID = DISKS.MSC\_ID group by MUSICIANS.MSC\_NAME;

Нажмите на кнопку «Выполнить» - и посмотрите результат запроса;

Сохраните запрос (в контекстном меню пункт «Сохранить») под именем «Упражнение 5»;

6. Составим запрос к базе данных, при выполнении которого будут выдаваться на экран объем рынка музыкальной продукции по странам, отсортированный в порядке убывания объема рынка:

# SELECT MUSICIANS.MSC\_COUNTRY, SUM(DISKS.DSK\_PROFIT) AS 'Объем рынка' FROM MUSICIANS INNER JOIN DISKS ON MUSICIANS.MSC\_ID = DISKS.MSC\_ID group by MUSICIANS.MSC\_COUNTRY order by 2 DESC;

где AS 'Объем рынка' задает название колонки SUM(DISCS.PROFIT

**ORDER BY 2 DESC** – говорит о том, что результат будет отсортирован по второму столбцу по убыванию от большого значения к маленькому (DESC – Descending) определяет по какому полю осуществлять группировку записей

Нажмите на кнопку «Выполнить» - и посмотрите результат запроса;

Сохраните запрос (в контекстном меню пункт «Сохранить») под именем «Упражнение 6»;

7. Составим запрос к базе данных, при выполнении которого будут выдаваться на экран объемы рынков музыкальной продукции по странам, крупнейшим игрокам рынка, у которых объем рынка более 100 т \$, отсортированный в порядке убывания объема рынка:

# SELECT MUSICIANS.MSC\_COUNTRY, SUM(DISKS.DSK\_PROFIT) AS 'Объем рынка'

# FROM MUSICIANS INNER JOIN DISKS ON MUSICIANS.MSC\_ID = DISKS.MSC\_ID group by MUSICIANS.MSC\_COUNTRY having SUM(DISKS.DSK\_PROFIT)>100 order by 2 DESC;

где having SUM(DISKS.DSK\_PROFIT)>100 задает ограничение на вычисляемые в результате группировки поля.

Нажмите на кнопку «Выполнить» - и посмотрите результат запроса;

Сохраните запрос (в контекстном меню пункт «Сохранить») под именем «Упражнение 7»;

 Составим запрос к базе данных, при выполнении которого будут выдаваться на экран объемы рынков музыкальной продукции по странам, 5 крупнейшим игрокам рынка, у которых объем рынка более 100 т \$, отсортированный в порядке убывания объема рынка:

# SELECT TOP 5 MUSICIANS.MSC\_COUNTRY, SUM(DISKS.DSK\_PROFIT) AS 'Объем рынка' FROM MUSICIANS INNER JOIN DISKS ON MUSICIANS.MSC\_ID = DISKS.MSC\_ID group by MUSICIANS.MSC\_COUNTRY order by 2 DESC ;

где ТОР 5 задает ограничение на количество выдаваемых на экран записей.

Нажмите на кнопку «Выполнить» - и посмотрите результат запроса;

Сохраните запрос (в контекстном меню пункт «Сохранить») под именем «Упражнение 8»;

9. Составим запрос к базе данных, при выполнении которого будут выдаваться на экран средний доход, полученный каждым исполнителем (Название исполнителя, доход)от продажи одного диска:

# SELECT AVG (DISKS.DSK\_PROFIT/DISKS.DSK\_COPIES) AS [Sum-PROFIT] FROM MUSICIANS INNER JOIN DISKS ON MUSICIANS.MSC\_ID = DISKS.MSC\_ID GROUP BY MUSICIANS.MSC\_Name;

где функция AVG(DISCS.PROFIT) выдает среднее значение в поле DISCS.PROFIT

GROUP BY – определяет по какому полю осуществлять группировку записей

Нажмите на кнопку «Выполнить» - 🤳 и посмотрите результат запроса;

Сохраните запрос (в контекстном меню пункт «Сохранить») под именем «Упражнение 9»;

#### Задачи:

1. Составить запрос к базе данных, при выполнении которого будет выдаваться на экран список исполнителей (название исполнителя и дата рождения/образования), отсортированный по дате рождения/образования, а также доход, полученный исполнителями от продажи своих дисков.

Запрос сохранить под названием «Задача 1»

2. Составить запрос к базе данных, при выполнении которого будет выдаваться на экран список стран и доход, полученный всеми исполнителями страны по годам выпуска дисков.

Запрос сохранить под названием «Задача 2»

 Составить запрос к базе данных, при выполнении которого будут выдаваться на экран список из 3-х исполнителей/групп, выпустивших максимальное количество дисков за период с 1985 по 2005 годы, с указанием количества дисков и года образования/рождения группы/исполнителя.

Запрос сохранить под названием «Задача 3»

4. Составить запрос к базе данных, при выполнении которого будут выдаваться на экран список стран и количество дисков, выпущенных в каждой из стран за период с 1985 по 2005 годы, отсортированный в порядке убывания количества выпущенных дисков и только те страны, в которых было выпущено более 100 000 дисков.

Запрос сохранить под названием «Задача 4»

5. Составить запрос к базе данных, при выполнении которого будут выдаваться на экран список стран и средняя стоимость дисков в каждой из стран.

Запрос сохранить под названием «Задача 5»

# 3 Литература

- 1. Практикум по экономической информатике. Часть 1. Под ред. Шуремова Е.Л., М: Перспектива 2000
- 2. Введение в системы баз данных. Гордуновский В.М., Гутник С.А., Самохвалов С.Ю. Учебное пособие под ред. Григорьева В.В.: Электронная версия, <u>www.limm.mgimo.ru</u>, 2003.